Программный комплекс «Квазар»

# Система

# «Квазар.Фарм»

Квазар.Фарм 2.0

# ЛЛО

# Оглавление

| Описание блока                       | 3  |
|--------------------------------------|----|
| Начало работы                        | 4  |
| Работа с разделами                   | 5  |
| Строка поиска                        | 5  |
| Фильтрация                           | 6  |
| Дополнительные столбцы               | 6  |
| Выбор периода                        | 6  |
| Сортировка по статусу                | 8  |
| Обновить статусы МДЛП                | 8  |
| Статусы документов                   | 9  |
| Список статусов                      | 9  |
| Загружено                            | 11 |
| Информация о рецепте                 |    |
| Создать документ отпуска             |    |
| Открыть документ отпуска             |    |
| Изменить статус                      | 13 |
| Скачать PDF файл                     | 14 |
| Отпущено                             | 15 |
| <br>Добавление документа             |    |
| Схема 521                            |    |
| Информация о документе               |    |
| Сохранение                           |    |
| Упаковки                             |    |
| Остатки по выписанному в рецепте МНН | 17 |
| Добавление упаковок                  |    |
| Заполнение информации о препарате    |    |
| Подробная информация об упаковке     | 19 |
| Обновить в МДЛП                      | 20 |
| Немаркированные                      |    |
| Заполнение информации о препарате    | 21 |
| Редактирование препарата             | 21 |
| Удаление препарата                   | 21 |
| Отпустить льготный рецепт            |    |
| Отправить в МДЛП                     |    |
| Сформировать и отправить СЭМД        | 22 |
| Удаление                             | 23 |
| Схема 10521                          |    |

# Описание блока

Блок «ЛЛО» предназначен для отображения отпущенных льготных рецептов и работы с ними, обмена данными в части передачи сведений о льготах граждан и формирования XML файлов с информацией о назначении мер социальной защиты.

# Начало работы

Для перехода к разделу «ЛЛО» необходимо нажать на соответствующую кнопку.

| <b>±</b>  |  |
|-----------|--|
|           |  |
| $\otimes$ |  |
| ŧ.        |  |
|           |  |
| βļ¢       |  |
| çõ        |  |
|           |  |

Откроется окно раздела с возможностью переключения между разделами.

| Howen                   | Пашиент/СНИЛС | Препарат | Льгота/ликасноз | Boaw/MO |
|-------------------------|---------------|----------|-----------------|---------|
| XWEHO 27.03.2024        |               |          | 082             |         |
|                         |               |          | G20             |         |
| 1.03.2024<br>21.03.2024 |               |          | 082<br>G20      |         |
| 21.03.2024              |               |          | 082             |         |
|                         |               |          | G20             |         |
| 21.03.2024              |               |          | G20             |         |
| 21.03.2024              |               |          | 076             |         |
|                         |               |          | 216             |         |
| 21.03.2024              |               |          | 125.8           |         |
| 20.03.2024              |               |          | 071<br>M08.0    |         |
| 18 03 2024              |               |          | 082             |         |
|                         |               |          | G20             |         |
| 18.03.2024              |               |          | G20             |         |
| 18.03.2024              |               |          | 082             |         |
|                         |               |          | 082             |         |
| 18.03.2024              |               |          | G20             |         |
| 18.03.2024              |               |          | 082             |         |
| 16.07.2027              |               |          | 082             |         |
| 15/05/2024              |               |          | G20             |         |
| 15.07.2024              |               |          | 076             |         |

## Работа с разделами

### Строка поиска

Строкой поиска возможно воспользоваться для выбранного раздела. Для поиска нужного рецепта воспользуйтесь строкой поиска, в которой можно искать по ФИО пациента, СНИЛС, ТРН и МНН препарата, номеру рецепта.

Либо воспользуйтесь поиском загруженного документа сканером штрихкодов, для этого отсканируйте штрихкод рецепта, и он откроется автоматически.

|        | annasina. |            |            |       |                                                                                                    | Сновали Выбрано: 0                    |        |   |       | ▽   |
|--------|-----------|------------|------------|-------|----------------------------------------------------------------------------------------------------|---------------------------------------|--------|---|-------|-----|
| РЕЦЕ   | ты        | 🔊 Период:  | Выбрать 😎  |       |                                                                                                    |                                       |        |   | AN AN | 5 0 |
| E      |           | Дата       | Номер      | Схема | Место отпуска                                                                                                    | Пациент                               | Сумма  |   |       |     |
| 3AFPy2 | EHO       | 15.03.2024 | 0086000015 | 521   | And and shows the same set of the same set of    | Ongo an tala Arrows Divisional States | 165.00 | ~ |       | L   |
| отпуц  | ЕНО       | 15.03.2024 | 0086000014 | 521   | And the second second s   | Married Arrent Perspective            | 660.00 |   |       | L   |
| ΦPΩ    | 0         | 14.03.2024 | 1501050742 | 521   | All All Hills. It's Barrieran and private<br>patients from all<br>Star man. If spanners because                                                                                                    | Topologia Carries Anecadaria          | 195.80 | ~ | 8     | 1   |
|        |           | 23.012024  | 0086000007 | 521   | Armina 1912 - 112 Hamiltonicol Phil                                                                                                    | Adjoint Repairs Approximents          | 0      | 0 |       | 1   |
|        |           | 23.01.2024 | 008600008  | 521   | dull All All Mills - FTS development all programment<br>patients and for some of the second second sec | Courses Territoria (Insurana          | o      | 9 |       | 1   |
|        |           | 23.01.2024 | 0086000006 | 521   | Anness 1012 - 112 material and 20                                                                                                    | Configuration Integration             | 0      | D |       | 1   |
|        |           | 12.01.2024 | 0022000075 | 521   | Remarks dispersion artises of completes;                                                                                                    | Expression Assoc Conversions          | 623.70 | ~ |       | !   |
|        |           | 12.01.2024 | 0906000433 | 521   | Annual district stress in agg/0.001                                                                                                    | Antonia and a Reserved Descriptions   | 45.80  | ~ |       | !   |
|        |           | 12.01.2024 | 0032000221 | 521   | Averagent off-actual articular integration;                                                                                                    | Cataseres Zees Americagement          | 623.70 | ~ |       | 1   |
|        |           | 12.01.2024 | 1101000583 | 521   | Averaged distances armoust recognition)                                                                                                    | Investor American American            | 42.60  | ~ |       | 1   |
|        |           | 12.01.2024 | 0501000351 | 521   | Permanent offenersed arrayout completion()                                                                                                    | Remain Kaser Houstmany                | 623.70 | ~ |       | 0   |
|        |           | 12.01.2024 | 0401000360 | 521   | formant distances arreveal complicity                                                                                                    | Takena Direct Accounts                | 623.70 | 1 |       | Y   |

#### Фильтрация

### Дополнительные столбцы

Для удобства пользователя имеется возможность отображения дополнительных столбцов. Для этого нажмите на кнопку «Настройка отображения дополнительных столбцов».

| Изменён    | Пациент/СНИЛС |                                                     |              |              | Врач/М |
|------------|---------------|-----------------------------------------------------|--------------|--------------|--------|
| Бюджет     |               | БРОМГЕКСИН, Бромгексин,<br>ТАБЛЕТКИ, 8 мг, УПАКОВКА | 082<br>G20   | Региональный |        |
| 21.03.2024 |               | БРОМГЕКСИН, Бромгексин,<br>ТАБЛЕТКИ, 8 мг, УПАКОВКА | 082<br>620   | Региональный |        |
| 21.03.2024 |               | БРОМГЕКСИН, Бромгексин,<br>ТАБЛЕТКИ, 8 мг, УПАКОВКА | 082          | Региональный |        |
| 21.03.2024 |               | БРОМГЕКСИН, Бромгексин,<br>ТАБЛЕТКИ, 8 мг, УПАКОВКА | 082<br>620   | Региональный |        |
| 21.03.2024 |               | ЭВОГЛИПТИН, Эводин,<br>ТАБЛЕТКИ, ПОКРЫТЫЕ           | 076<br>E11.7 | Региональный |        |
| 21.03.2024 |               | ЛОЗАРТАН, Лозартан,<br>ТАБЛЕТКИ, ПОКРЫТЫЕ           | 216          | Федеральный  |        |
| 20.03.2024 |               | МЕТОТРЕКСАТ, Метотрексат-<br>РОНЦ, РАСТВОР ДЛЯ_     | 071<br>MGB.0 | Региональный |        |
| 18.03.2024 |               | БРОМГЕКСИН, Бромгексин,<br>ТАБЛЕТКИ, 8 мг, УПАКОВКА | 082          | Региональный |        |
| 18.03.2024 |               | БРОМГЕКСИН, Бромгексин,<br>ТАБЛЕТКИ, 8 мг, УПАКОВКА | 082<br>620   | Региональный |        |
| 18.03.2024 |               | БРОМГЕКСИН, Бромгексин,<br>ТАБЛЕТКИ, 8 мг, УПАКОВКА | 082          | Региональный |        |
| 18.03.2024 |               | БРОМГЕКСИН, Бромгексин,<br>ТАБЛЕТКИ, 8 мг. УПАКОВКА | 082          | Региональный |        |
| 18.03.2024 |               | БРОМГЕКСИН, Бромгексин,<br>ТАБЛЕТКИ, 8 мг, УПАКОВКА | 082          | Региональный |        |
| 15.03.2024 |               | БРОМГЕКСИН, Бромгексин,<br>ТАБЛЕТКИ, 8 мг, УПАКОВКА | 082          | Региональный |        |
|            |               | NETROPHIAL Manufatian                               | 076          |              |        |

# Выбор периода

А также имеется возможность выбрать необходимый период. Для этого необходимо нажать на «Выбрать».

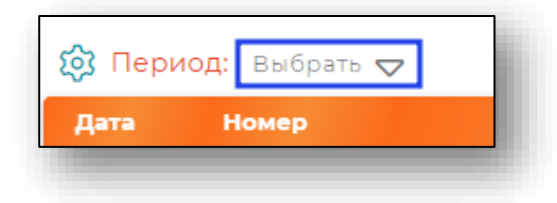

После этого отобразится окно с выбором произвольного периода.

Для установки периода необходимо выбрать начало и конца периода или дополнительны параметр периода (вчера, прошлый месяц, этот год и тп.), и он будет сразу установлен. При редактировании периода необходимо назначить новый период и нажать «Установить».

| Произвольный период | 03.03 | .2022 |      |       | 08.04 | 4.2022 | - < | $( > \times$ |
|---------------------|-------|-------|------|-------|-------|--------|-----|--------------|
| Сегодня             | мар   | от 20 | 22   |       |       | <      | >   |              |
| Вчера               | п     | в     | С    | ч     | п     | С      | в   |              |
| Позавчера           |       | 1     | 2    | 3     | 4     | 5      | 6   |              |
| Эта неделя          | 7     | 8     | 9    | 10    | 11    | 12     | 13  |              |
| Прошлая неделя      | 14    | 15    | 16   | 17    | 18    | 19     | 20  |              |
| Позапрошлая неделя  | 21    | 22    | 23   | 24    | 25    | 26     | 27  |              |
| Этот месяц          | 28    | 29    | 30   | 31    |       |        |     |              |
| Прошлый месяц       |       |       |      |       |       |        |     |              |
| Позапрошлый месяц   | апг   | АЛЬ   | 2022 |       |       |        |     |              |
| Этот год            | П     | В     | C    | ч     | п     | с      | в   |              |
| Прошлый год         |       |       |      |       | 1     | 2      | 3   |              |
| Позапрошлый год     | 4     | 5     | 6    | 7     | 8     | 9      | 10  |              |
|                     | 11    | 12    | (13) | 14    | 15    | 16     | 17  |              |
|                     | 18    | 19    | 20   | 21    | 22    | 23     | 24  |              |
|                     | 25    | 26    | 27   | 28    | 29    | 30     |     |              |
|                     |       |       |      |       |       |        |     |              |
| < >                 | 0     | тмен  | a Of | новит | гь У  | станов | ить |              |

Чтобы сбросить период необходимо нажать на крестик. После этого период будет сброшен.

## Сортировка по статусу

В правом верхнем углу раздела присутствует возможность сортировки по статусу рецепта и статусу отправки в МДЛП, а также показа только рецептов, отправленных в РЭМД при активации соответствующего переключателя.

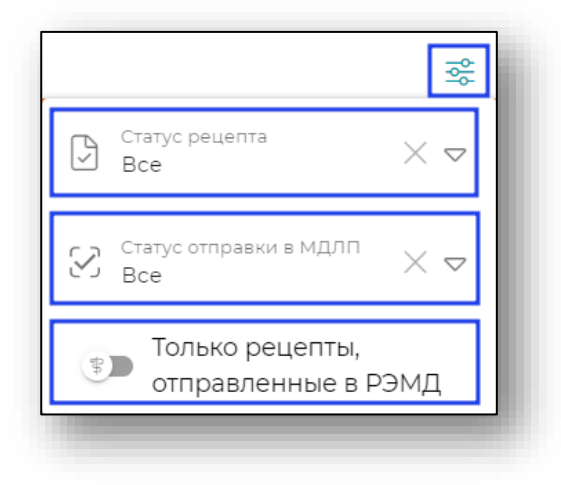

# Обновить статусы МДЛП

Для того, чтобы обновить статусы документов в МДЛП необходимо нажать на соответствующую кнопку в правом верхнем углу раздела.

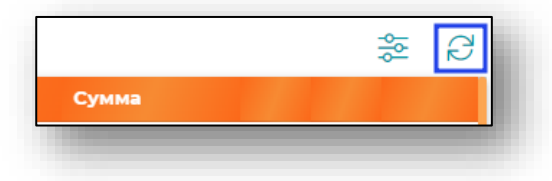

#### Статусы документов

В правой части вкладки у документов отображены статусы документов.

| РЕЦЕПТЫ   | 😥 Период: Выбрать 🗢 |                                                                                                    |                                                                                                    |                |         |
|-----------|---------------------|----------------------------------------------------------------------------------------------------|----------------------------------------------------------------------------------------------------|----------------|---------|
| Ĩ         | Дата Номер          | Пациент/СНИЛС                                                                                                    | Препарат                                                                                                    | Льгота/диагноз | Врач/МО |
| ЗАГРУЖЕНО | 27.03.2024          | State of the local division of the local division of the local div | БРОМГЕКСИН, Бромгексин, ТАБЛЕТКИ, 8 мг, УПАКОВКА.<br>ЯЧЕЙКОВАЯ КОНТУРНАЯ, 10 шт. (таблетка), ПАО БИОСИНТЕЗ,     | 082<br>620     |         |
| отпущено  | 21.03.2024          |                                                                                                    | БРОМГЕКСИН, Бромгексин, ТАБЛЕТКИ, 8 мг, УПАКОВКА<br>ЯЧЕЙКОВАЯ КОНТУРНАЯ, 10 шт. (таблетка), ПАО БИОСИНТЕЗ,      | 082<br>G20     | -       |
| (F)       | 21.03.2024          |                                                                                                    | БРОМГЕКСИН, Бромгексин, ТАБЛЕТКИ, 8 мг, УПАКОВКА<br>ЯЧЕЙКОВАЯ КОНТУРНАЯ, 10 шт. (таблетка), ПАО БИОСИНТЕЗ,      | 082            |         |
| ФРЛЛО     | 2103.2024           |                                                                                                    | БРОМГЕКСИН, Бромгексин, ТАБЛЕТКИ, 8 мг, УПАКОВКА<br>ЯЧЕЙКОВАЯ КОНТУРНАЯ, 10 шт. (таблетка), ПАО БИОСИНТЕЗ,      | 082<br>620     |         |
|           | 21.03.2024          |                                                                                                    | ЭВОГЛИПТИН, Эводин, ТАБЛЕТКИ, ПОКРЫТЫЕ ОБОЛОЧКОЙ, 5<br>мг, УПАКОВКА ЯЧЕЙКОВАЯ КОНТУРНАЯ, 14 шт. (таблетка), ОО_ | 076<br>E11.7   |         |
|           | 21.03.2024          |                                                                                                    | ЛОЗАРТАН, Лозартан, ТАБЛЕТКИ, ПОКРЫТЫЕ ОБОЛОЧКОЙ, 50<br>мг. УПАКОВКА ЯЧЕЙКОВАЯ КОНТУРНАЯ, 30 шт. (таблетка)     | 216            |         |
|           | 20.03.2024          |                                                                                                    | МЕТОТРЕКСАТ, Метогрексат-РОНЦ, РАСТВОР ДЛЯ ИНЪЕИЦИЙ,<br>10 мг/мл, ФЛАКОН, 5 мл, ФГБУ НМИЦ ОНКОЛОГИИ ИМ. Н.Н     | 071<br>M08.0   |         |
|           | 18.03.2024          |                                                                                                    | БРОМГЕКСИН, Бромгексин, ТАБЛЕТКИ, 8 мг, УПАКОВКА<br>ЯЧЕЙКОВАЯ КОНТУРНАЯ, 10 шт. (таблетка), ПАО БИОСИНТЕЗ,      | 082<br>G20     |         |
|           | 18.03.2024          |                                                                                                    | БРОМГЕКСИН, Бромгексин, ТАБЛЕТКИ, 8 мг, УПАКОВКА<br>ЯЧЕЙКОВАЯ КОНТУРНАЯ, 10 шт. (таблетка), ПАО БИОСИНТЕЗ       | 082            |         |
|           | 18.03.2024          |                                                                                                    | БРОМГЕКСИН, Бромгексин, ТАБЛЕТКИ, 8 мг. УПАКОВКА<br>ЯЧЕЙКОВАЯ КОНТУРНАЯ, 10 шт. (таблетка), ПАО БИОСИНТЕЗ,      | 082<br>620     |         |
|           | 18.03.2024          |                                                                                                    | БРОМГЕКСИН, Бромгенсин, ТАБЛЕТКИ, 8 мг, УПАКОВКА<br>ЯЧЕЙКОВАЯ КОНТУРНАЯ, 10 шт. (таблетка), ПАО БИОСИНТЕЗ,      | 082<br>G20     |         |
|           | 18 03 2024          |                                                                                                    | БРОМГЕКСИН, Бромгексин, ТАБЛЕТКИ, 8 мг, УПАКОВКА<br>ЯЧЕЙКОВАЯ КОНТУРНАЯ, 10 шт. (таблетка), ПАО БИОСИНТЕЗ       | 082<br>G20     |         |
|           | 15.03.2024          |                                                                                                    | БРОМГЕКСИН, Бромгексин, ТАБЛЕТКИ, 8 мг, УПАКОВКА<br>ЯЧЕЙКОВАЯ КОНТУРНАЯ, 10 шт. (таблетка), ПАО БИОСИНТЕЗ,      | 082            |         |
|           |                     |                                                                                                    | МЕТФОРМИН. Мерифатин. ТАБЛЕТКИ, ПОКРЫТЫЕ                                                                        | 076            |         |

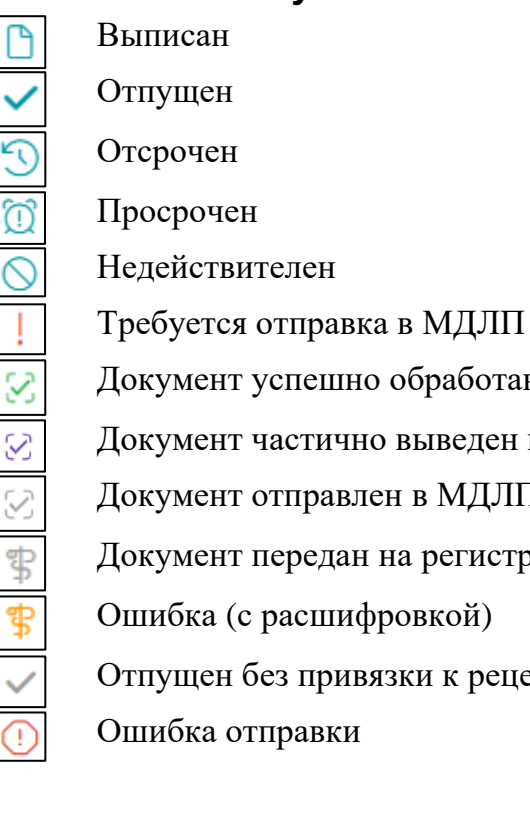

#### Список статусов

- Документ успешно обработан в МДЛП
- Документ частично выведен в МДЛП
- Документ отправлен в МДЛП
- Документ передан на регистрацию
- Отпущен без привязки к рецепту

# Горячие клавиши

При работе с документами отпуска в схемах «521» и «10521» активны для использования горячие клавиши:

| Сохранение                   | SHIFT (левый) |
|------------------------------|---------------|
| Проведение                   | CTRL (левый)  |
| Переключение между вкладками | ПРОБЕЛ        |

# Загружено

Раздел «Загружено» предназначен для отображения и работы с льготными рецептами (перевод в статус «выписан», «отсрочен», «аннулирован»), выписанными в МО.

| Дата       | Пацнент/СНИЛС             |                                                                                                    | Льгота/днагноз | Врач/МО                                                                                                    |
|------------|---------------------------|----------------------------------------------------------------------------------------------------|----------------|----------------------------------------------------------------------------------------------------|
| 27.03 2024 | <br>and the second second | БРОМГЕКСИН, Бромгексин, ТАБЛЕТКИ, 8 мг, УПАКОВКА<br>ЯЧЕЙКОВАЯ КОНТУРНАЯ, 10 шт. (таблетка), ПАО БИОСИНТЕЗ,     | 082<br>620     |                                                                                                    |
| 21.03.2024 |                           | БРОМГЕКСИН, БРОМГЕКСИН, ТАБЛЕТКИ, 8 МГ, УПАКОВКА<br>ЯЧЕЙКОВАЯ КОНТУРНАЯ, 10 шт. (таблетка), ПАО БИОСИНТЕЗ,     | 082<br>020     |                                                                                                    |
| 21.03.2024 |                           | БРОМГЕКСИН, Бромгексин, ТАБЛЕТКИ, 8 мг, УПАКОВКА<br>ЯЧЕЙКОВАЯ КОНТУРНАЯ, 10 шт. (таблетка), ПАО БИОСИНТЕЗ,     | 082<br>620     |                                                                                                    |
| 21.03.2024 |                           | БРОМГЕКСИН, Бромгексин, ТАБЛЕТКИ, 8 мг. УПАКОВКА<br>ЯЧЕЙКОВАЯ КОНТУРНАЯ, 10 шт. (таблетка), ПАО БИОСИНТЕЗ,     | 082<br>620     |                                                                                                    |
| 21.03.2024 |                           | ЭВОГЛИПТИН, Эводин, ТАБЛЕТКИ, ПОКРЫТЫЕ ОБОЛОЧКОЙ, 5<br>мг, УЛАКОВКА ЯЧЕЙКОВАЯ КОНТУРНАЯ, 14 шт. (таблетка), ОО | 076<br>E11.7   |                                                                                                    |
| 21.03.2024 |                           | ЛОЗАРТАН, Лозартан, ТАБЛЕТКИ, ПОКРЫТЫЕ ОБОЛОЧКОЙ, 50<br>мг, УПАКОВКА ЯЧЕЙКОВАЯ КОНТУРНАЯ, 30 шт. (таблетка)    | 216<br>125.8   |                                                                                                    |
| 20.03.2024 |                           | МЕТОТРЕКСАТ, Метотрексат-РОНЦ, РАСТВОР ДЛЯ ИНЪЕКЦИЙ,<br>10 мг/мл, ФЛАКОН, 5 мл, ФГБУ НМИЦ ОНКОЛОГИИ ИМ. Н.Н    | 071<br>MOB.0   |                                                                                                    |
| 18.03.2024 |                           | БРОМГЕКСИН, Бромгексин, ТАБЛЕТКИ, 8 мг, УПАКОВКА<br>ЯЧЕЙКОВАЯ КОНТУРНАЯ, 10 шт. (таблетка), ПАО БИОСИНТЕЗ,     | 082            | -                                                                                                    |
| 18.03.2024 |                           | БРОМГЕКСИН, Бромгексин, ТАБЛЕТКИ, 8 мг. УПАКОВКА<br>ЯЧЕЙКОВАЯ КОНТУРНАЯ, 10 шт. (таблетка), ПАО БИОСИНТЕЗ,     | 082<br>G20     |                                                                                                    |
| 18.03.2024 |                           | БРОМГЕКСИН, Бромгексин, ТАБЛЕТКИ, 8 мг. УПАКОВКА<br>ЯЧЕЙКОВАЯ КОНТУРНАЯ, 10 шт. (таблетка), ПАО БИОСИНТЕЗ,     | 082            |                                                                                                    |
| 18.03.2024 |                           | БРОМГЕКСИН, Бромгексин, ТАБЛЕТКИ, 8 мг, УПАКОВКА<br>ЯЧЕЙКОВАЯ КОНТУРНАЯ, 10 шт. (таблетка), ПАО БИОСИНТЕЗ,     | 082<br>G20     |                                                                                                    |
| 18.03.2024 |                           | БРОМГЕКСИН, Бромгексин, ТАБЛЕТКИ, 8 мг. УПАКОВКА.<br>ЯЧЕЙКОВАЯ КОНТУРНАЯ, 10 шт. (таблетка), ПАО БИОСИНТЕЗ     | 082<br>G20     |                                                                                                    |
| 15.03.2024 |                           | БРОМГЕКСИН, Бромгексин, ТАБЛЕТКИ, 8 мг. УПАКОВКА<br>ЯЧЕЙКОВАЯ КОНТУРНАЯ, 10 шт. (таблетка), ПАО БИОСИНТЕЗ,     | 082<br>G20     |                                                                                                    |
|            |                           | МЕТФОРМИН, Мерифатин, ТАБЛЕТКИ, ПОКРЫТЫЕ                                                                       | 076            | and the second second se |

# Информация о рецепте

Для открытия информации о рецепте необходимо выбрать запись из списка.

| ÷ | 🔯 Период:  | Выбрать 🗢  |               |                                                                                                    |                |         |   |
|---|------------|------------|---------------|----------------------------------------------------------------------------------------------------|----------------|---------|---|
|   | Дата       | Номер      | Пациент/СНИЛС | Препарат                                                                                                    | Льгота/диагноз | Врач/МО |   |
|   | 10.04.2024 | 0086000029 |               | БРОМГЕКСИН, Бромгексин, ТАБЛЕТКИ, 8 мг, УПАКОВКА<br>ЯЧЕЙКОВАЯ КОНТУРНАЯ, 10 шт. (таблетка), ПАО БИОСИНТЕЗ,     | 082<br>G20     |         | C |
|   | 27.03.2024 | 0086000028 |               | БРОМГЕКСИН, Бромгексин, ТАБЛЕТКИ, 8 мг, УПАКОВКА<br>ЯЧЕЙКОВАЯ КОНТУРНАЯ, 10 шт. (таблетка), ПАО БИОСИНТЕЗ,     | 082<br>G20     | -       | ( |
|   | 21.03.2024 | 0086000026 |               | БРОМГЕКСИН, Бромгексин, ТАБЛЕТКИ, 8 мг, УПАКОВКА<br>ЯЧЕЙКОВАЯ КОНТУРНАЯ, 10 шт. (таблетка), ПАО БИОСИНТЕЗ,     | 082<br>G20     |         |   |
|   | 21.03.2024 | 0086000025 |               | БРОМГЕКСИН, Бромгексин, ТАБЛЕТКИ, 8 мг, УПАКОВКА<br>ЯЧЕЙКОВАЯ КОНТУРНАЯ, 10 шт. (таблетка), ПАО БИОСИНТЕЗ,     | 082<br>G20     |         | , |
|   | 21.03.2024 | 0086000024 |               | БРОМГЕКСИН, Бромгексин, ТАБЛЕТКИ, 8 мг, УПАКОВКА<br>ЯЧЕЙКОВАЯ КОНТУРНАЯ, 10 шт. (таблетка), ПАО БИОСИНТЕЗ,     | 082<br>G20     |         |   |
|   | 21.03.2024 | 0110007198 |               | ЭВОГЛИПТИН, Эводин, ТАЕЛЕТКИ, ПОКРЫТЫЕ ОБОЛОЧКОЙ, 5<br>мг, УПАКОВКА ЯЧЕЙКОВАЯ КОНТУРНАЯ, 14 шт. (таблетка). ОО | 076<br>E11.7   |         |   |
|   | 21.03.2024 | 0601010444 |               | ЛОЗАРТАН, Лозартан, ТАБЛЕТКИ, ПОКРЫТЫЕ ОБОЛОЧКОЙ, 50<br>мг, УПАКОВКА ЯЧЕЙКОВАЯ КОНТУРНАЯ, 30 шт. (таблетка),   | 216            |         |   |
|   | 20.03.2024 | 0012003261 |               | МЕТОТРЕКСАТ, Метотрексат-РОНЦ, РАСТВОР ДЛЯ ИНЪЕКЦИЙ,<br>10 мг/мл, ФЛАКОН, 5 мл, ФГБУ НМИЦ ОНКОЛОГИИ ИМ. Н.Н    | 071<br>M08.0   |         | 1 |
|   | 18.03.2024 | 0086000023 |               | БРОМГЕКСИН, Бромгексин, ТАБЛЕТКИ, 8 мг, УПАКОВКА<br>ЯЧЕЙКОВАЯ КОНТУРНАЯ, 10 шт. (таблетка), ПАО БИОСИНТЕЗ,     | 082<br>G20     |         |   |
|   | 18.03.2024 | 0086000022 |               | БРОМГЕКСИН, Бромгексин, ТАБЛЕТКИ, 8 мг, УПАКОВКА<br>ЯЧЕЙКОВАЯ КОНТУРНАЯ, 10 шт. (таблетка), ПАО БИОСИНТЕЗ,     | 082<br>G20     |         |   |
|   | 18.03.2024 | 0086000021 |               | БРОМГЕКСИН, Бромгексин, ТАБЛЕТКИ, 8 мг, УПАКОВКА<br>ЯЧЕЙКОВАЯ КОНТУРНАЯ, 10 шт. (таблетка), ПАО БИОСИНТЕЗ,     | 082<br>G20     |         |   |
|   | 18.03.2024 | 0086000020 |               | БРОМГЕКСИН, Бромгексин, ТАБЛЕТКИ, 8 мг, УПАКОВКА<br>ЯЧЕЙКОВАЯ КОНТУРНАЯ, 10 шт. (таблетка), ПАО БИОСИНТЕЗ,     | 082<br>G20     |         |   |
|   | 18.03.2024 | 0086000019 |               | БРОМГЕКСИН, Бромгексин, ТАБЛЕТКИ, 8 мг, УПАКОВКА<br>ЯЧЕЙКОВАЯ КОНТУРНАЯ, 10 шт. (таблетка), ПАО БИОСИНТЕЗ,     | 082<br>G20     |         | ( |
|   |            |            |               | БРОМГЕКСИН Бромгексин ТАБЛЕТКИ. 8 мг. УПАКОВКА                                                                 | 082            |         |   |

Будет открыто окно «Информация о рецепте».

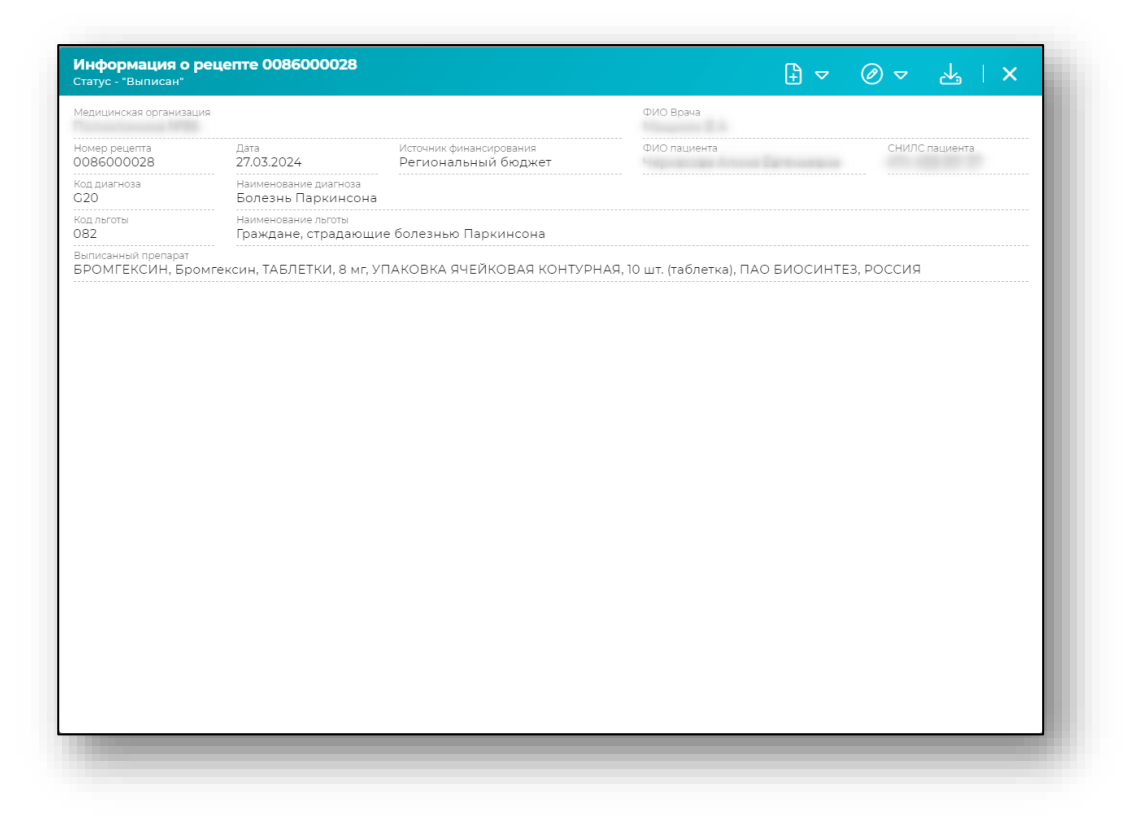

#### Создать документ отпуска

Для создания документа отпуска необходимо выбрать документ со статусом «Выписан», для которого ранее не был создан документ отпуска. После этого будет открыт выпадающий список с перечислением схем.

| Молицииская оргацияа        | 140                                         |                                                |              |       |                |
|-----------------------------|---------------------------------------------|------------------------------------------------|--------------|-------|----------------|
| тедицинская организа        | цин                                         |                                                |              | 10521 |                |
| Номер рецепта<br>0086000029 | <sub>Дата</sub><br>10.04.2024               | Источник финансирования<br>Региональный бюджет | ФИО Паци 🖯 🕒 | 521   | СНИЛС пациента |
| Код диагноза<br>G20         | Наименование диагноза<br>Болезнь Паркинсона |                                                |              |       |                |
| Код льготы<br>082           | Наименование льготы<br>Граждане, страдающи  | ие болезнью Паркинсона                         |              |       |                |
| Выписанный препарат         |                                             |                                                |              |       |                |

Работа с документами отпуска будет описана ниже. (для перехода к пункту, нажмите на ссылку)

#### Открыть документ отпуска

Для просмотра документа отпуска необходимо выбрать документ в статусе «Отпущен». Или документ в статусе «Выписан», для которого уже создан документ отпуска.

Для открытия документа отпуска необходимо нажать на соответствующую кнопку в правом верхнем углу окна.

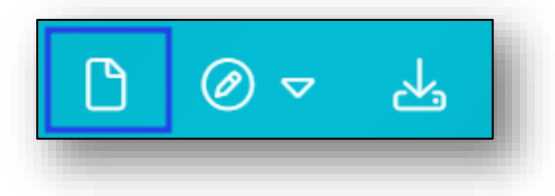

После этого будет открыто окно с документом отпуска и наименование схемы, по которой он отпущен.

| TR ROMANEUTS: 12.01.2024. House Reserves      |                            |                                 |                              | es ⊅   ∧             |
|-----------------------------------------------|----------------------------|---------------------------------|------------------------------|----------------------|
| а документа. 12:01:2024, номер документ<br>ал | 14. 0501000351             |                                 |                              |                      |
| тус: проведен                                 |                            |                                 |                              |                      |
| О ИНФОРМАЦИЯ О ДОКУМЕНТЕ                      | 🔐 упаковки 📮 нем.          | аркированны                     |                              |                      |
| Организация *                                 |                            |                                 |                              | $\odot$              |
| Дата отпуска *<br>12.01.2024                  | Серия документа *<br>42-24 | Номер документа *<br>0501000351 | Дата рецепта *<br>12.01.2024 | Код МКБ: 121.4       |
| Пациент                                       |                            | Врач                            | P                            |                      |
| 6 040<br>A                                    |                            |                                 |                              | Ľ                    |
| СНИЛС: Дата рождения                          | E.                         | сни                             | ЛС: Дата рождения:           |                      |
| Cknag *                                       | 1.91                       | Место хранения *                | Источник фина                | ансирования          |
| B                                             | 00                         |                                 | Средства р                   | егионального бюджета |
| ]ополнительная информация                     |                            |                                 |                              |                      |
| дополнительная информация                     |                            |                                 |                              |                      |
| Дополнительная информация                     |                            |                                 |                              |                      |
| Дополнительная информация                     |                            |                                 |                              |                      |
| Дополнительная информация                     |                            |                                 |                              |                      |
| Дополнительная информация                     |                            |                                 |                              |                      |
| дополнительная информация                     |                            |                                 |                              |                      |
| Дополнительная информация                     |                            |                                 |                              |                      |
| Дополнительная информация                     |                            |                                 |                              |                      |
| дополнительная информация                     |                            |                                 |                              |                      |

#### Изменить статус

Для изменения статуса воспользуйтесь кнопкой «Изменить статус» в правом верхнем углу окна и выберите необходимый статус из выпадающего списка.

Для рецептов в статусе «Выписан» есть возможность изменить статус на «Аннулирован».

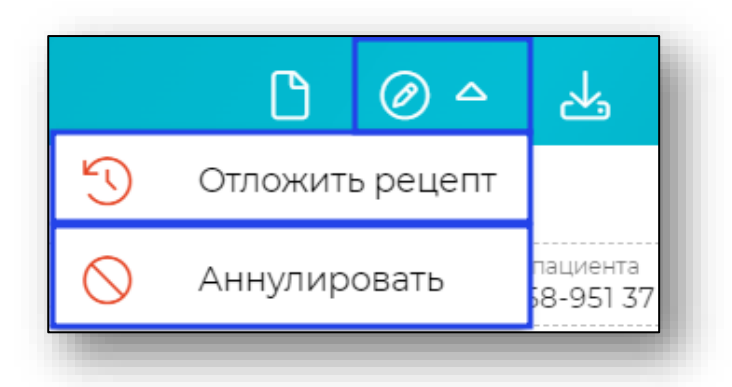

После этого статус загруженного рецепта будет изменен.

# Скачать PDF файл

Чтобы загрузить выписанный рецепт на ПК пользователя, нажмите на кнопку «Скачать PDF» в правом верхнем углу окна. Выписанный рецепт будет загружен в формате PDF.

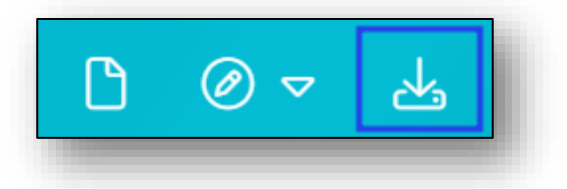

После этого файл будет сохранён в папку, указанную в настройках вашего браузера.

# Отпущено

Раздел «Отпущено» предназначен для отображения отпущенных льготных рецептов и работы с ними (создание, редактирование, перевод в статус «выписан», отправка данных в ГИС МДЛП по схемам: 521 и 10521, отправка СЭМД).

| Дата       |         | Место отпуска                                                                                                    | Пациент |        |   |  |
|------------|---------|----------------------------------------------------------------------------------------------------|---------|--------|---|--|
| 27.03.2024 | <br>521 | А/П АПТ №108 - ГУЗ "Данковская цёнтральная<br>районная больница"<br>3024 отдел P5 препараты предметно-<br>количественного учета  |         | 0      |   |  |
| 26.03 2024 | 521     | А/П АЛТ №108 - ГУЗ "Данковская центральная<br>районная больница"<br>3024 огдел РБ.препараты предметно-<br>количественного учета  |         | 1.00   | ~ |  |
| 25.03.2024 | 521     | А/П АПТ №108 - ГУЗ "Данковская центральная<br>районная больница"<br>3024 отдел P5 препараты предметно-<br>колкчественного учета  |         | 0      |   |  |
| 25.03.2024 | 521     | А/П АПТ №108 - ГУЗ "Данковская центральная<br>районная больница"<br>3024 огдел РБ препараты предметно-<br>количественного учета  |         | 880.00 | ~ |  |
| 25.03.2024 | 521     | А/П АПТ №108 - ГУЗ "Данковская центральная<br>районная больница"<br>3024 огдел РБ.препараты предметно-<br>количаственного учета  |         | 110.00 | ~ |  |
| 25.03.2024 | 521     | А/П АПТ №108 - ГУЗ "Данковская центральная<br>районная больница"<br>3024 огдел РБ препараты предметно-<br>количественного учета  |         | 110.00 | ~ |  |
| 22.03.2024 | 10521   | А/П АПТ №108 - ГУЗ "Данковская центральная<br>районная больница"<br>3024 огдел РБ препараты предметно-<br>количественного учета  |         | 0      |   |  |
| 22.03.2024 | 521     | А/П АЛТ №108 - ГУЗ "Данковская центральная<br>районная больница"<br>3024 отдел РБ препараты предметно-<br>хориметранилоз мисята. |         | 110.00 | ~ |  |

# Добавление документа

Для добавления документа необходимо нажать на «+» в правом нижнем углу экрана.

|            |         | Место отпуска                                                                                                    | Пациент |        |   |   |
|------------|---------|----------------------------------------------------------------------------------------------------|---------|--------|---|---|
| 27.03.2024 | <br>521 | А/П АПТ №108 - ГУЗ "Данковская центральная<br>районная больница"<br>3024 отдел РБ:препараты предметно-<br>количаственного учета  |         | 0      |   | I |
| 26.03.2024 | 521     | А/П АПТ №108 - ГУЗ "Данковская центральная<br>районная больница"<br>3024 огдел РБ:препараты предметно-<br>количественного учета  |         | 1.00   | ~ | I |
| 25.03.2024 | 521     | А/П АПТ №108 - ГУЗ "Данковская центральная<br>районная больница"<br>3024 отдел РБ препараты предметно-<br>количественного учета  |         | 0      |   | l |
| 25.03.2024 | 521     | А/П АПТ №108 - ГУЗ "Данковская центральная<br>районная больница"<br>3024 отдел РБ:препараты предметно-<br>количественного учега  |         | 880.00 | ~ | I |
| 25.03.2024 | 521     | А/П АПТ №108 - ГУЗ "Данковская центральная<br>районная больница"<br>3024 отдел РБ:препараты предметно-<br>количественного учета  |         | 110.00 | ~ | Î |
| 25.03.2024 | 521     | А/П АЛТ №108 - ГУЗ "Данковская центральная<br>районная больница"<br>3024 огдел РБ-препараты предметно-<br>количественного учета  |         | 110.00 | ~ | I |
| 22.03.2024 | 10521   | А/П АПТ №108 - ГУЗ "Данковская центральная<br>районная больница"<br>3024 отдел РБ:препараты предметно-<br>количественного учега  |         | 0      |   | I |
| 22.03.2024 | 521     | А/П АЛТ №108 - ГУЗ "Данковская центральная<br>районная больница"<br>3024 отдая РБ. пропараты предметно-<br>количестванного учета |         | 110.00 | ~ | 4 |

После этого будет открыт выпадающий список с перечислением схем.

## Схема 521

Для создания документа отпуска по данной схеме выберите соответствующий пункт меню.

| θο 🗐 | 10521 |
|------|-------|
| θο 🕒 | 521   |
| ~    | +     |

### Информация о документе

После этого будет открыто окно создания документа отпуска по схеме «521».

Внесите информацию о номере документа, код по МКБ. Заполните поля с информацией о пациенте, враче, складе и месте назначения, а также источнике финансирования.

| жумент отпуска по рецепту п<br>оговая сумма: 0.00р.<br>та документа: 10.04 2024, Номер докуме<br>ттус: не проведен | ю схеме "521"<br>ента: Отсутствует |                    |                            |                      |               |                |              | 6 | × |
|----------------------------------------------------------------------------------------------------|------------------------------------|--------------------|----------------------------|----------------------|---------------|----------------|--------------|---|---|
| Организация о документе                                                                                            | ©© упаковк,<br>₽₩                  | 🔁 немаркированны 🧕 |                            |                      |               |                |              | - | 0 |
| Дата отпуска *<br>10.04.2024                                                                                       | × Серия документа<br>42-2024       | номер дон          | кумента *                  | Дата рец<br>10.04.20 | епта *<br>124 | ×              | Код МКБ: нет |   |   |
| Пациент —<br>ФИО<br>СНИЛС: Дата рождения:                                                                          |                                    | ×                  | Врач<br>О ФИО<br>СНИЛС: Да | та рождения:         |               |                |              |   | × |
| Склад *                                                                                                    |                                    | о Место хранения * |                            |                      | • Источ       | ник финансиров | ания         |   | - |
|                                                                                                    |                                    |                    |                            |                      |               |                |              |   |   |
|                                                                                                    |                                    |                    |                            |                      |               |                |              |   |   |

# Сохранение

После проверки всех данных и для активации вкладки «Упаковки» нажмите «Сохранить».

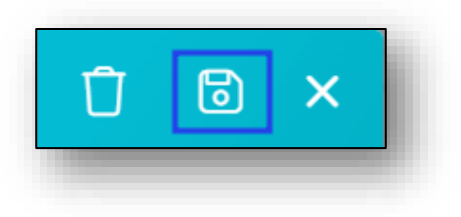

### Упаковки

#### Остатки по выписанному в рецепте МНН

На вкладке упаковки присутствует блок со списком препаратов по МНН, которые находятся в наличии на складе.

Остатки отображаются по месту хранения. При этом список лекарственных препаратов отсортирован по сроку годности, где первыми в списке будут лекарственные препараты с коротким сроком годности.

| муумент отпуска по рецепту по схеме "521"<br>гова сума. 300р.<br>в документа 28.04.2024, Комер документа: 31245<br>гад. Аптечный пункт ЦРА № 108 Данковского района ГУЗ "Данковская центральная районная б<br>тус не пороведн |                                             | Ū |      | Ø | × |
|----------------------------------------------------------------------------------------------------|---------------------------------------------|---|------|---|---|
| у ИНФОРМАЦИЯ О ДОКУМЕНТЕ 🛛 💱 УПАКОВК 🔑 🖹 НЕМАРКИРОВАННЫ 🤒                                                                                                    |                                             |   | ᠿ    | ł | Ø |
| А/П АПТ №108 - ГУЗ "Данковская центральная районная больница" -> 3024 отдел РБ.препарат<br>иех                                                                                                    | ы предметно- количественного учета          |   |      |   | 4 |
| Остатки по выписанному в рецепте МНН (справочно)                                                                                                    |                                             |   |      |   | ~ |
| Россылью Оу                                                                                                    | n.                                          |   |      |   |   |
|                                                                                                    | Отсканируйте упаковки или добавьте<br>قال 🕂 |   | чную |   |   |
|                                                                                                    |                                             |   |      |   |   |

## Добавление упаковок

При переходе на вкладку «Упаковки» откроется форма добавления информации об упаковках. Упаковки возможно добавить сканированием, «Загрузить отсканированную партию», «Загрузить файл с упаковками», либо добавить вручную с остатков путем нажатия на «+» в правом нижнем углу формы.

| окумент отпуска по реценту по схеме "521"<br>огова сумка 900р<br>па документа 26.04.2002, Номер документа 31245<br>лад. Аптечный пункт ЦРА № 108 Данковского района ГУЗ "Данковская центральная районная больн<br>пус. не проведен | 1 🖥 🖉 🗙                                            |
|----------------------------------------------------------------------------------------------------|----------------------------------------------------|
| информация о документе 🛛 🔐 упаковк, 🔍 📄 немаркированны 🤐                                                                                                    |                                                    |
| А/П АЛТ №108 - ГУЗ "Данковская центральная районная больница" -> 3024 отдел РЕпрепараты при<br>Остатки по выписанному в рецелте МНН (справочно)                                                                                    | дметно- количественного учета                      |
| Оуп.<br>Отсутствуют вложенные упаковки                                                                                                    | Отсканируйте упаковки или добавьте вручную<br>ق ال |

# Заполнение информации о препарате

Если упаковки добавляются вручную, то откроется форма, в которой необходимо указать номенклатуру и маркированную номенклатуру. После внесения данных нажмите «ОК».

| <ul> <li>Место хранения</li> <li>3024 отдел РБ:препараты предметно- количеств</li> </ul> | 🗄 Номенклатура 🗢      |
|------------------------------------------------------------------------------------------|-----------------------|
| Маркированная номенклатура                                                               | ~                     |
| 01 Серия*<br>10                                                                          | Ед. измерения         |
| Ставка НДС                                                                               | Цена упаковки без НДС |
| ЧДС одной упаковки                                                                       | Цена с НДС            |
|                                                                                          | ОК ЗАКРЫТЬ            |

Обратите внимание, что если при выборе маркированной номенклатуры указываются доли (поле «ед списать»), то в форме данный SGTIN подсвечивается синим цветом. Если доли не указываются, к расходу добавляется весь остаток упаковки, тогда SGTIN подсвечивается зеленым цветом.

| Место хранения 550 дарение ФБ                            | ×                    | <ul> <li>Номенклатура</li> <li>Анатоксин дифтери</li> </ul> | йно-столбнячный очищенный адсог |
|----------------------------------------------------------|----------------------|-------------------------------------------------------------|---------------------------------|
| Маркированая номенклатура<br>046004880031571840438513649 | 04600488003157183920 | 07701912                                                    |                                 |
| ₿⊘ 046004880031571839207701912                           |                      | 1/20                                                        | ед списать<br>1                 |
| ₿⊘ 046004880031571840438513649                           |                      | 20 / 20                                                     | ед списать                      |
|                                                          |                      |                                                             | ОК ЗАКРЫТЬ                      |

После добавления данные упаковки отобразятся на вкладке «Упаковки».

# Подробная информация об упаковке

При необходимости можно нажать на строку с SGTIN для просмотра более подробной информации об упаковке.

| Poc | сыпью                                                                                                    | 🗍 2 уп.     | 0460                                           | 04880031571839207701912                                                                                                    |                            | 1/20    | 0 |
|-----|----------------------------------------------------------------------------------------------------|-------------|------------------------------------------------|----------------------------------------------------------------------------------------------------|----------------------------|---------|---|
| Ø   | 04600488003157 (6050 р)<br>Анатоксин дифтерийно-столбнячный очищенный<br>адсорбированный с уменьшенным содержанием<br>антигенов жидкий (АДС-М-анатоксин), суспензия дл<br>внутримышечного и подкожного введения 0.5 мл/<br>доза, ампулы 2 доз(а), коробка картонная 10 | 2 уп.<br>1я | 0460<br>АВ<br>12<br>С<br>С<br>Цена (<br>ндс. с | 04880031571840438513649<br>Анатоксин дифтерийно-стол<br>Название номенклатуры<br>У53 до 01.04.2024<br>Серия<br>0460048800315718404385136<br>SGTIN<br>OTCyTCTByeT<br>SSCC<br>без НдС. 55. Цена с НДС. 60.50. Ог<br>Отсутствует | ×<br>89<br>1<br>1<br>т без | 20 / 20 | 0 |
|     |                                                                                                    |             |                                                |                                                                                                    |                            | _       | _ |

В данном окне информации можно удалить SGTIN из списка, если он был добавлен по ошибке.

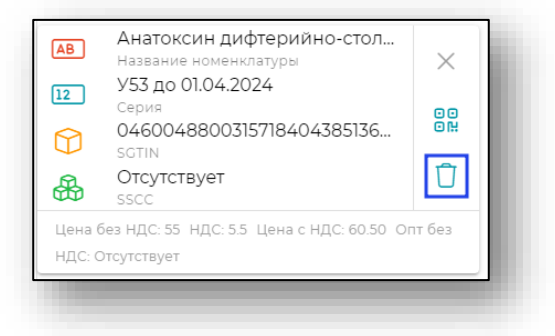

# Обновить в МДЛП

Для получения сведений о составе упаковок нажмите на кнопку «Обновить в МДЛП».

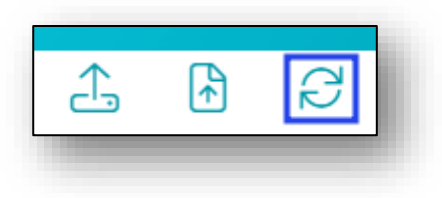

После обработки запроса будет отображена информация о номенклатуре и количестве.

## Немаркированные

После того, как все необходимые поля на предыдущих вкладках заполнены, перейдите на вкладку «Немаркированные». И нажмите кнопку «Добавить».

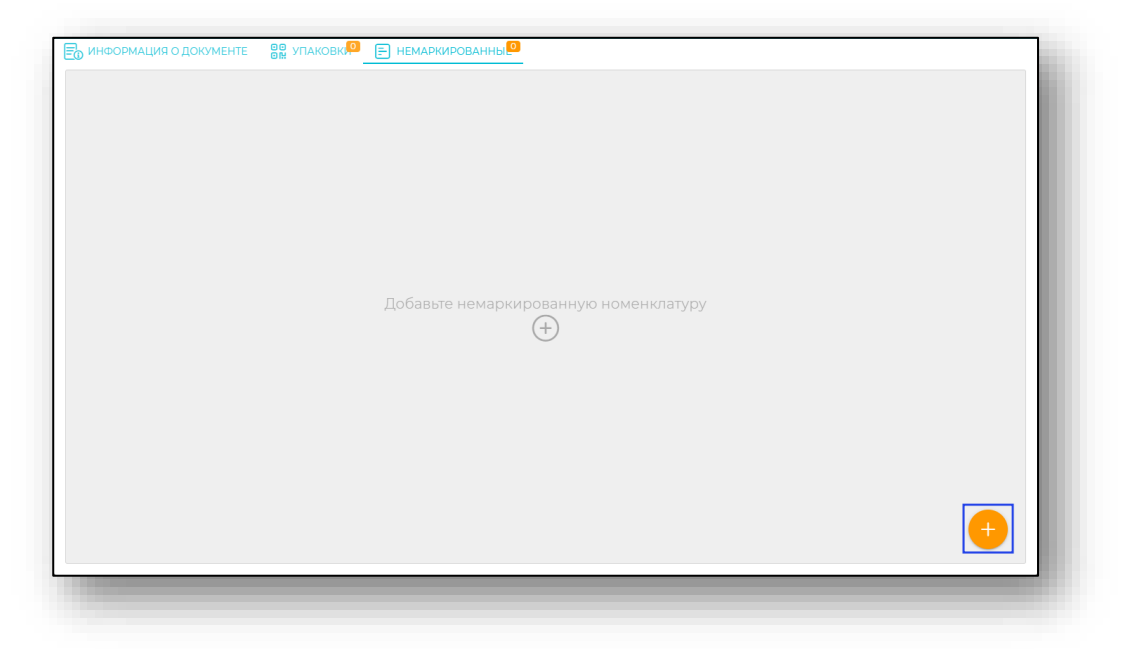

## Заполнение информации о препарате

Откроется окно заполнения информации о препарате. Внесите номенклатуру и её тип из выпадающего списка.

После этого необходимо сверить информацию о лекарственном средстве, и внести количество упаковок. При вводе количества упаковок количество единиц в упаковках будет вычислено на основании информации о номенклатуре.

| заполните информацию о п | penapare           |                       |                    |
|--------------------------|--------------------|-----------------------|--------------------|
| <u> </u>                 |                    |                       | $\bigtriangledown$ |
| 🗄 Номенклатура           |                    |                       | $\bigtriangledown$ |
| 01 Серия*<br>10          |                    | Количество упаковок   |                    |
| Коэффициент пересчёта    | Единиц в упаковках | Ед. измерени          | я                  |
| Ставка НДС               |                    | Цена упаковки без НДС |                    |
| НДС одной упаковки       |                    | Цена с НДС            | 0                  |
|                          |                    |                       | ОК ЗАКРЫТЬ         |

Далее для сохранения информации о препарате нажмите «Ок».

После добавления данные о препарате отобразятся на вкладке «Немаркированные».

# Редактирование препарата

Для редактирования информации о препарате нажмите кнопку с троеточием в правой части строки. Откроется меню, в котором необходимо выбрать пункт «Изменить».

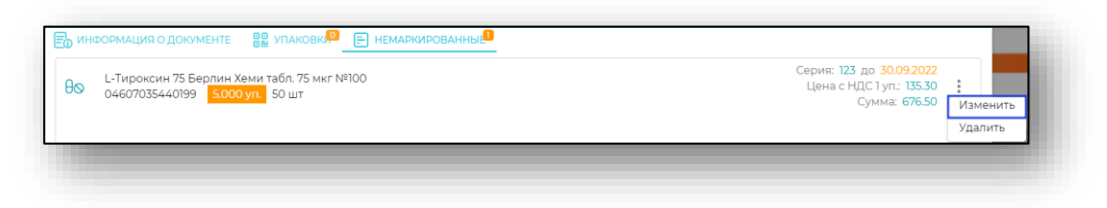

# Удаление препарата

Для удаления информации о препарате нажмите кнопку с троеточием в правой части строки. Откроется меню, в котором необходимо выбрать пункт «Удалить».

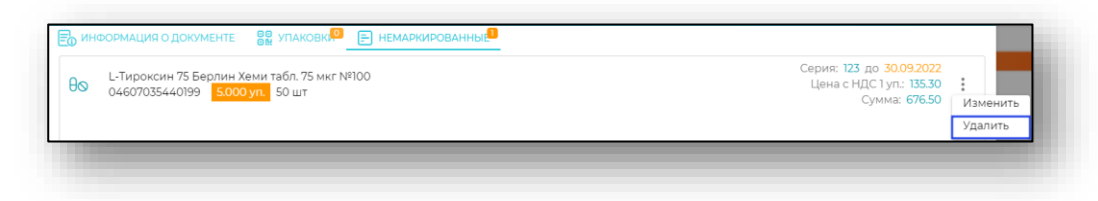

# Отпустить льготный рецепт

Для того, чтобы кнопка «Отпустить льготный рецепт» стала доступна, необходимо перед этим сохранить внесённые данные в предыдущих вкладках.

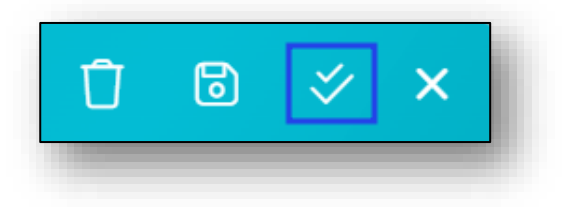

# Отправить в МДЛП

После сохранения и отпуска рецепта на соответствующую кнопку будет доступна кнопка «Отправить в МДЛП».

Для отправки в МДЛП необходимо нажать на соответствующую кнопку в правом верхнем углу.

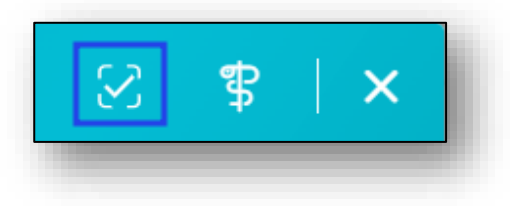

# Сформировать и отправить СЭМД

После сохранения, отпуска рецепта и отправки документа в МДЛП на соответствующие кнопки будет доступна кнопка «Сформировать и отправить СЭМД».

Для отправки СЭМД «Отпуск по рецепту на лекарственный препарат, изделие медицинского назначения и специализированный продукт лечебного питания» из документа отпуска необходимо нажать кнопку «Сформировать и отправить СЭМД» в правом верхнем углу окна.

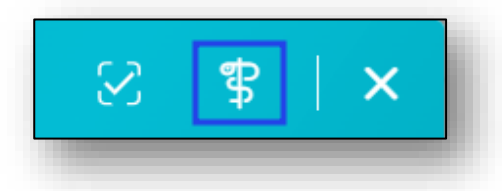

После этих действий СЭМД будет отправлен на регистрацию и получит соответствующий статус (для ознакомления со статусами и переходу к пункту, <u>нажмите на ссылку</u>).

# Удаление

Для удаления документа отпуска нажмите кнопку «Удалить» в окне создания или редактирования документа. Выбранный документ будет удалён.

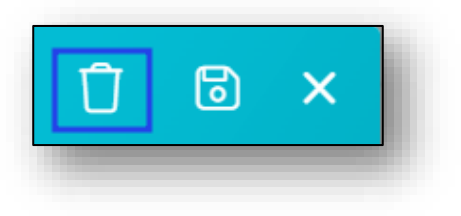

# Схема 10521

Для создания документа отпуска по данной схеме выберите соответствующий пункт меню.

| θ0 🗐 | 10521 |
|------|-------|
| θ 🕒  | 521   |
| ~    | +     |

Далее заполнение аналогично работе со схемой 521. (для перехода к пункту, <u>нажмите на ссылку</u>).